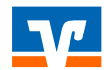

Mit der TAN-App VR-SecureGo plus empfangen Sie künftig Transaktionsnummern (TAN) jederzeit sicher und bequem auf Ihrem Smartphone oder Tablet. Die TAN-Benachrichtigungen sind vergleichbar mit denen des bisher von Ihnen genutzten mobileTAN-Verfahrens. Sie werden jedoch nicht per SMS versandt, sondern in der VR-SecureGo plus-App angezeigt. Dazu benötigen Sie lediglich ein Smartphone oder Tablet (iOS oder Android), auf dem die TAN-App VR-SecureGo plus installiert wird.

Bitte führen Sie die Umstellung bis zum 15.06.2022 durch, da das mobileTAN-Verfahren von uns zu diesem Termin abgekündigt wurde.

<u>Bitte beachten Sie:</u> Bevor Sie die Umstellung in Profi cash vornehmen können, müssen Sie die neue TAN-App VR SecureGo plus auf Ihrem Smartphone oder Tablet (bis zu drei Geräte) installiert und auch freigeschalten haben. Erst im Anschluss können Sie die Umstellung des TAN-Verfahrens in Profi cash vornehmen. (Link zur Installations- und Einrichtungsanleitung für VR-SecureGo plus)

## Umstellung TAN-Verfahren in Profi cash

1. Starten Sie das Programm und melden Sie sich wie gewohnt mit Ihrem Passwort an. Verzweigen Sie über den Punkt Einstellungen auf die HBCI-Verwaltung.

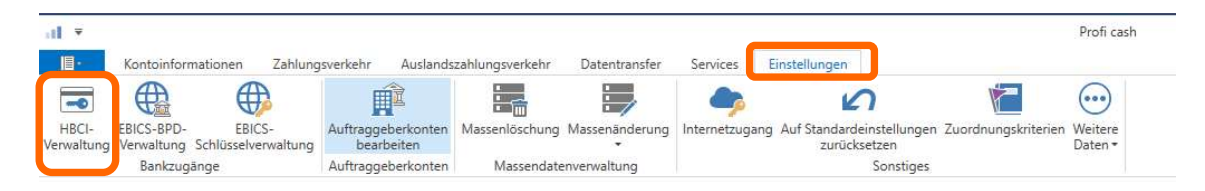

2. Wählen Sie das HBCI-Kürzel der Vereinigte Volksbanken eG aus und klicken auf Benutzerdaten aktualisieren.

| HBCI-Kürzel<br>Sicherheitsmedium |               |                                               |                        |                    |               |       | ~           |  |
|----------------------------------|---------------|-----------------------------------------------|------------------------|--------------------|---------------|-------|-------------|--|
|                                  |               | PIN / TAN SecureGo                            |                        |                    |               |       | Neu anlegen |  |
| HBCI Parameter                   | Userparameter | Bankparameter                                 | Sicherheitsverfahren   | Einreichungsfrist  | en            |       |             |  |
| HBCI-Kürzel                      |               | Privat                                        |                        |                    |               |       |             |  |
| Bankleitzahl                     |               | 60390000                                      |                        |                    |               |       |             |  |
| VR-NetKey oder Alias             |               | Test                                          |                        |                    |               |       |             |  |
| <u>P</u> IN                      |               | ******                                        |                        |                    |               |       |             |  |
| Zugangs-Adresse                  |               | https://hbci11.fiducia.de/cgi-bin/hbciservlet |                        |                    |               |       |             |  |
| lektronische Ko                  | ntoauszüge    | 🗌 Elektronische Ko                            | ntoauszüge nach Abhol  | lung automatisch d | quittieren    |       |             |  |
| IPD-Konten                       |               | nach einer Dater                              | nübertragung zurückger | neldete Konten au  | tomatisch anz | eigen |             |  |

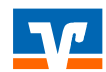

3. Nach erfolgreicher Aktualisierung klicken Sie bitte im Fenster der HBCI-Verwaltung auf den Reiter Sicherheitsverfahren und wählen dort den Button TAN-Verfahren aus.

| HBCI-Kürzel                                       |                            | Privat                    | ×                  |                     |             |
|---------------------------------------------------|----------------------------|---------------------------|--------------------|---------------------|-------------|
| icherheitsmediu                                   | m                          | PIN / TAN SecureGo        |                    |                     | Neu anlegen |
| BCI Parameter                                     | Userparameter              | Bankparameter Si          | cherheitsverfahren | Einreichungsfristen |             |
|                                                   |                            |                           |                    | •                   |             |
| Alias                                             |                            |                           |                    |                     |             |
| Alias<br>Alias neu/ār                             | ndern Alias                | öschen                    |                    |                     |             |
| Alias<br>Alias neu/ār<br>PIN                      | ndern Alias                | öschen                    |                    |                     |             |
| Alias<br>Alias neu/är<br>PIN<br>PIN ändern        | ndern Alias<br>PIN sperrer | öschen<br>PIN-Sperre auft | neben              |                     |             |
| Alias<br>Alias neu/är<br>PIN<br>PIN ändern<br>TAN | ndern Alias                | öschen<br>PIN-Sperre auft | ieben              |                     |             |

4. Hier werden Ihnen die freigeschalteten TAN-Verfahren angezeigt. Wählen Sie SecureGo aus, speichern die Änderung und schließen das Fenster HBCI-Verwaltung wieder.

| d             | TAN Verfahren ×                |
|---------------|--------------------------------|
| Angebotene TA | N-Verfahren 💿 SecureGo         |
|               | O Smart-TAN plus manuell       |
|               | O Smart-TAN plus optisch / USB |
|               | Smart-TAN photo                |
|               | Speichern Abbrechen            |

Nun steht Ihnen VR-SecureGo plus als neues TAN-Verfahren in Profi cash 12 zur Verfügung. Ab sofort erhalten Sie eine TAN nicht mehr per SMS, stattdessen wird diese in der TAN-App VR-SecureGo plus angezeigt. Geben Sie die TAN wie gewohnt in Profi cash ein.